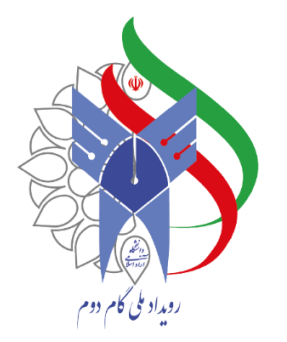

# راهنمای ورود و داوری در پنل رویداد ملی گام دوم دانشگاه آزاد اسلامی

بابم طرحى نو دراندازيم

در چکمین سال تاسین دانشگاه آزاد اسلامی

(سطح واحد دانشگاهی)

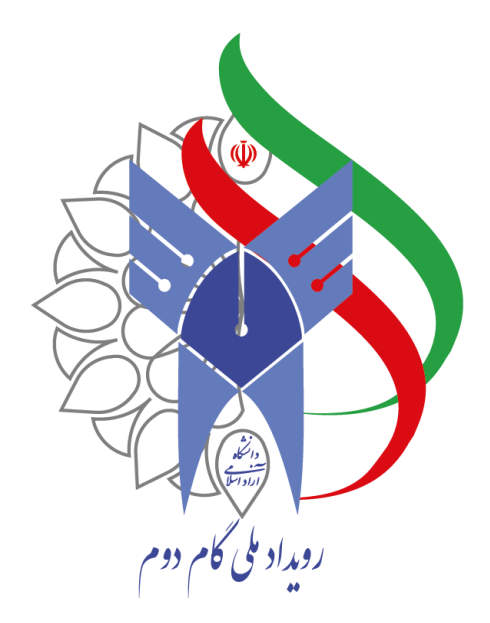

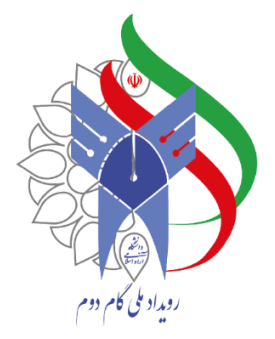

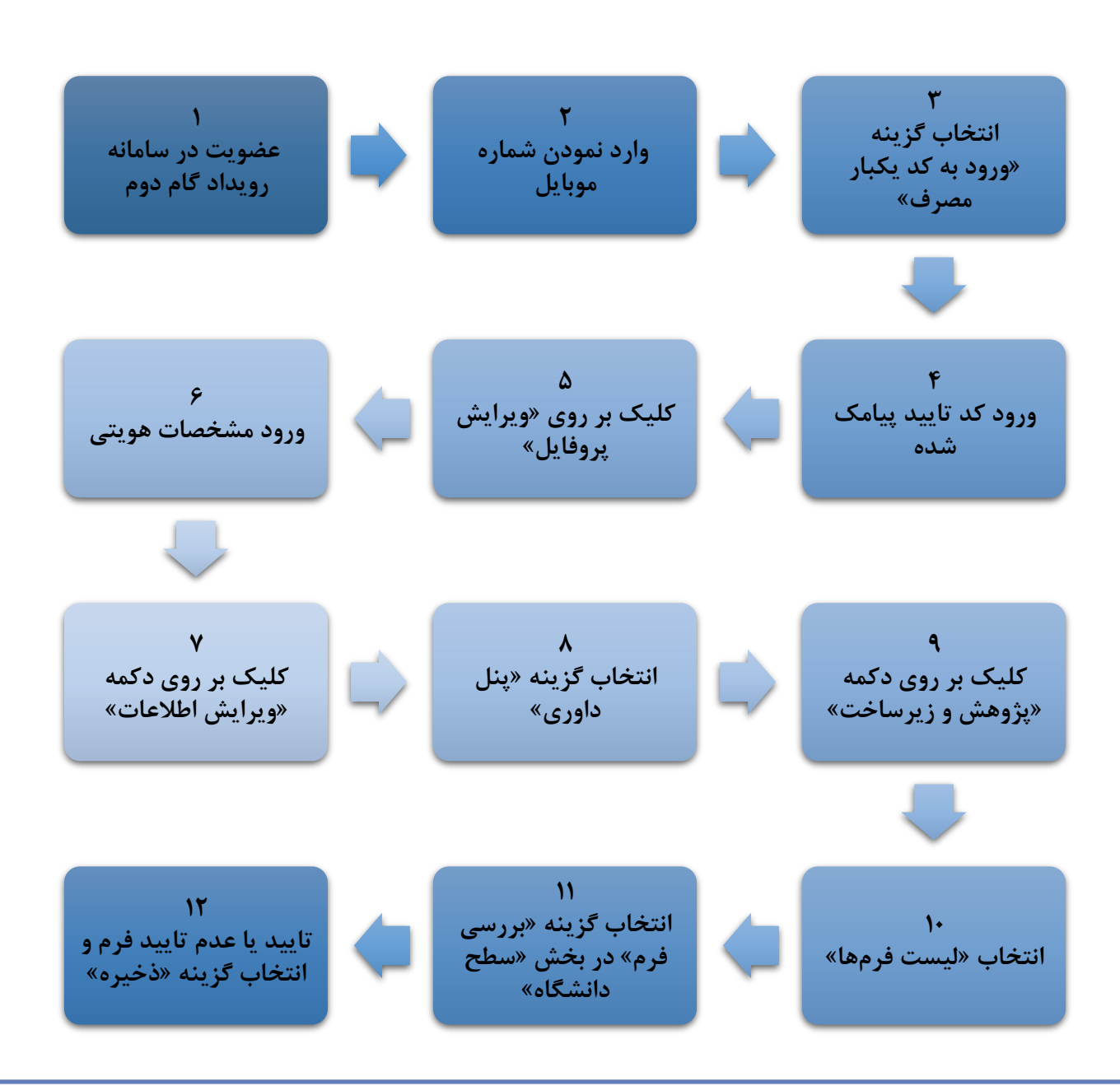

بابم طرحى نودراندازيم 0 در چهلین سال تاسین دانشگاه آزاد اسلامی

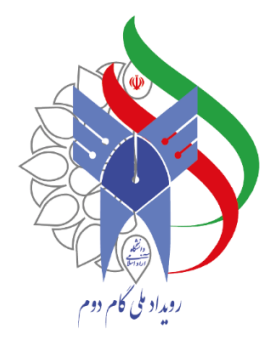

مرحله ۱: جهت ورود به پنل ابتدا وارد لینک https://azadtech.iau.ir/my\_account شوید.

بابم طرحی نو دراندازیم

در چهلین سال تاسین دانشگاه آزاد اسلامی

مرحله ۲: شماره موبایل اعلام شده به معاونت تحقیقات، فناوری و نوآوری را وارد نمایید و سپس گزینه ورود به کد یکبار مصرف را انتخاب نمایید.

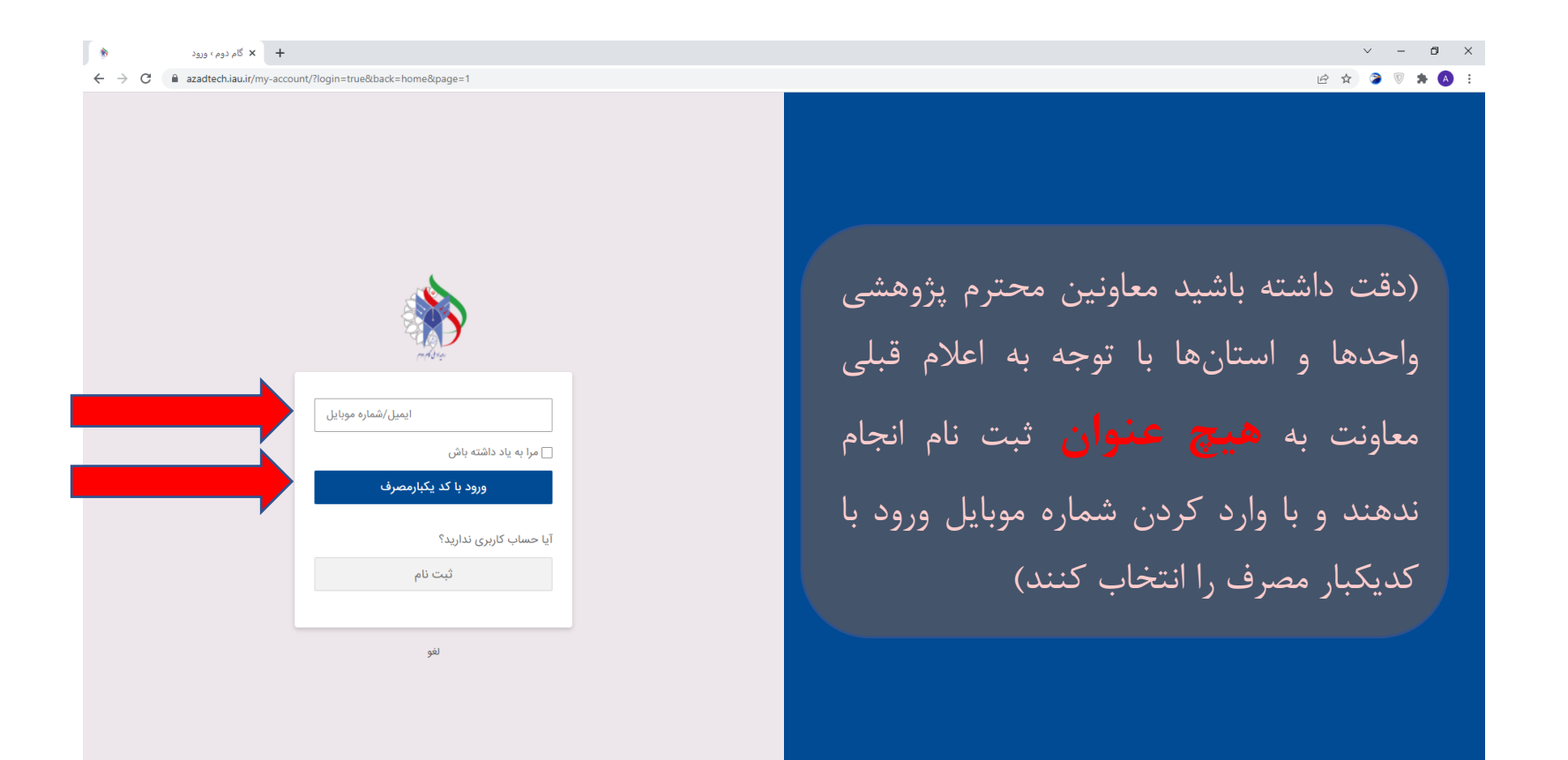

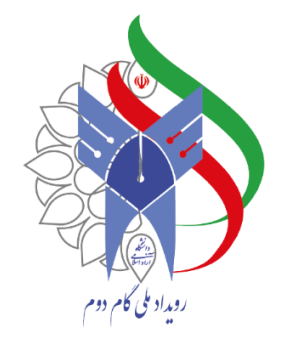

#### مرحله ۳: کد تایید پیامک شده را وارد نمایید، سپس گزینه ثبت کد تایید را انتخاب نمایید.

بابم طرحى نودراندازيم

Ο

در چهلین سال تاسین دانشگاه آزاد اسلامی

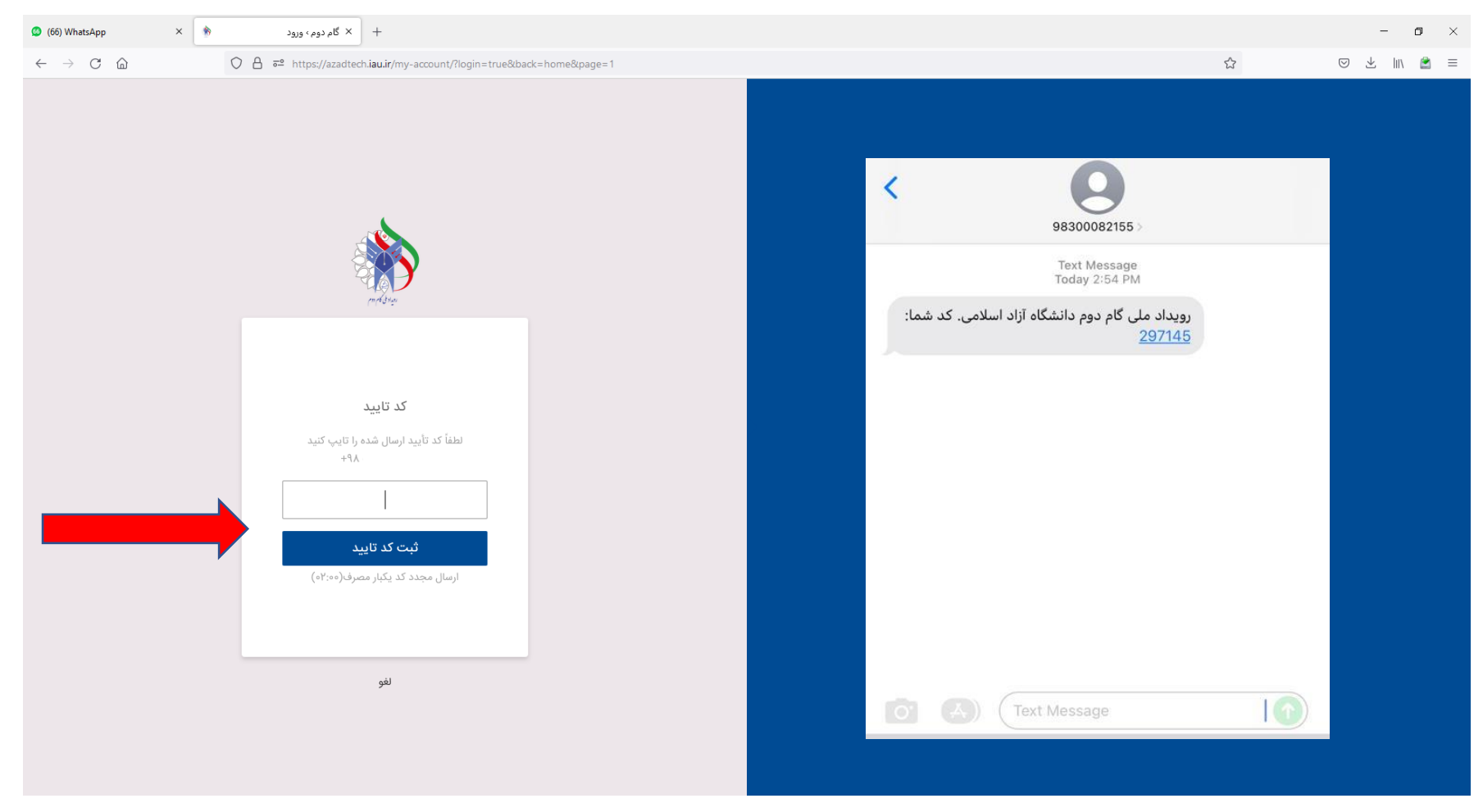

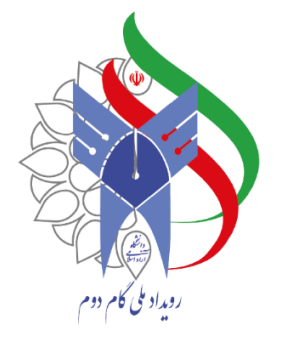

## مرحله ۴: پس از انجام مراحل، با نمایش این صفحه به پنل هدایت می شوید.

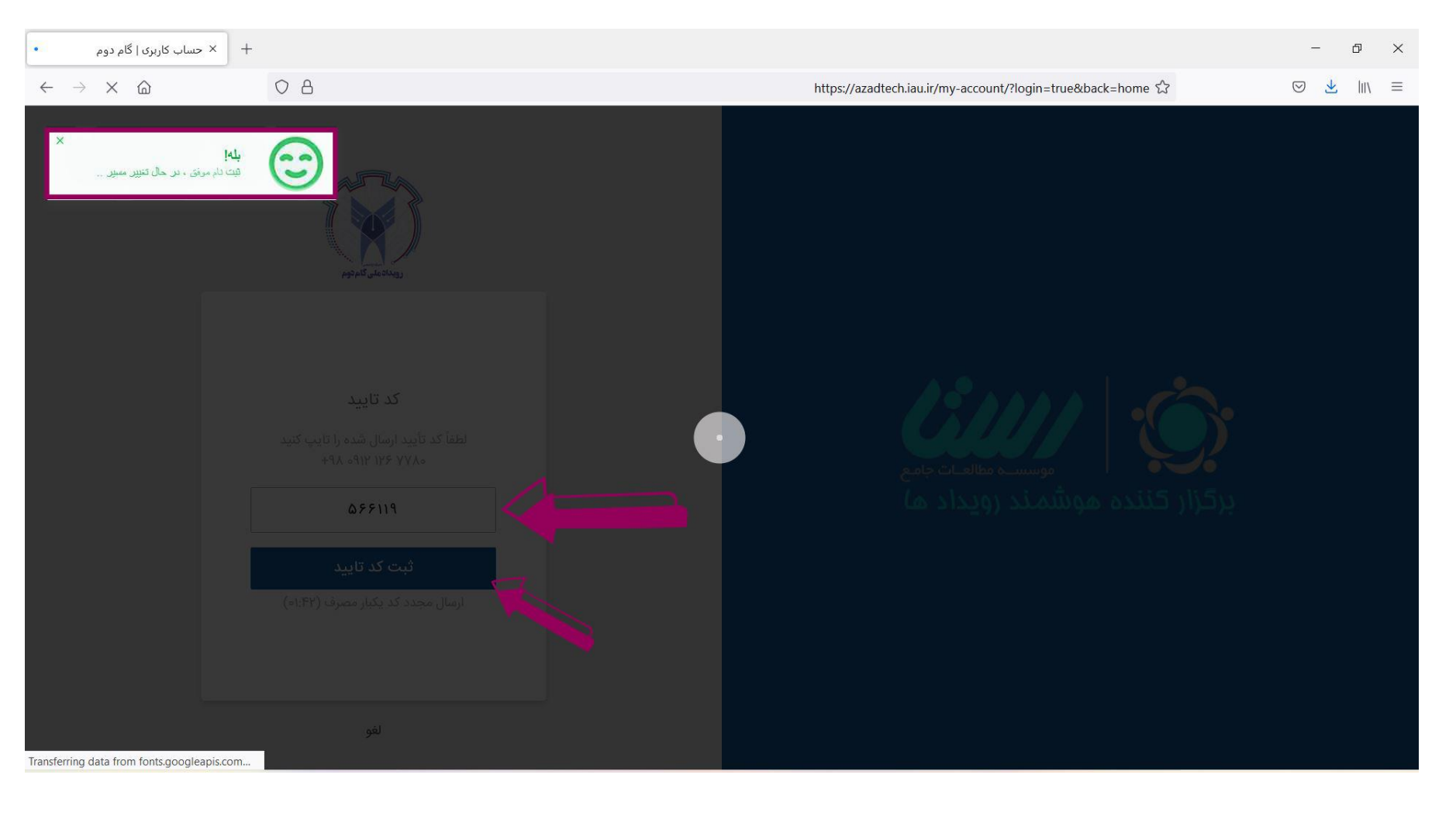

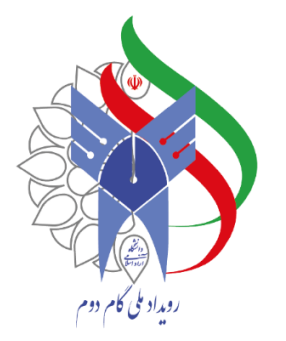

#### مرحله ۵: در ابتدا، بر روی ویرایش پروفایل کلیک نمایید و مشخصات هویتی را وارد نمایید.

Q

بابم طرحى نو دراندازيم

0

در چهمین سال تاسین وانتخاه آزاد اسلامی

| امین پیرمحمدزاده خوش آمدید ×                                                                                                    | رویدادملی<br>گام <sup>روم</sup> |
|----------------------------------------------------------------------------------------------------|---------------------------------|
|                                                                                                    | 🖌 خانه                          |
| حساب کاربری                                                                                                    | 🗹 ویرایش پروفایل                |
| کاربر محترم جهت ثبت اثر ابتدا مشخصات کاربری خود را تکمیل نمایید. جهت تکمیل مشخصات کاربری روی <b>ویرایش پروفایل</b> کلیک نمایید. | 💄 حساب کاربری                   |
|                                                                                                    | الیست فرمهای ثبت شده 🗧          |
|                                                                                                    | موزش ثبت نام                    |
| ® ۲۰۲۱ تمامی حقوق مادی و معنوی <mark>مع</mark> ایت برای <b>موسسه مطالعات جامع رستا</b> محفوظ است.                               | 💻 درباره ما                     |
|                                                                                                    | 😯 سوالات متداول                 |
|                                                                                                    | 🔽 ارتباط با ما                  |
|                                                                                                    | ل خروج                          |
|                                                                                                    | پنل داوری                       |
|                                                                                                    |                                 |
|                                                                                                    |                                 |
|                                                                                                    |                                 |
|                                                                                                    |                                 |
|                                                                                                    |                                 |
|                                                                                                    |                                 |
|                                                                                                    |                                 |
|                                                                                                    |                                 |
|                                                                                                    |                                 |
|                                                                                                    |                                 |
|                                                                                                    |                                 |
|                                                                                                    |                                 |
|                                                                                                    |                                 |
|                                                                                                    |                                 |
|                                                                                                    |                                 |
|                                                                                                    |                                 |

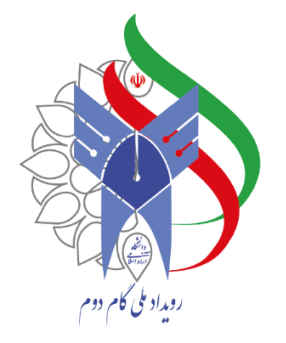

# مرحله ۶: پس از تکمیل مشخصات، بر روی دکمه ویرایش اطلاعات کلیک نمایید. (دقت داشته باشید تمام موارد ستاره دار پر شود)

| + × ویرایش پروفایل   گام دوم 🛞          |    |                              |                       |                       |                |       |                     |                              |                | - 0                 |
|-----------------------------------------|----|------------------------------|-----------------------|-----------------------|----------------|-------|---------------------|------------------------------|----------------|---------------------|
| $\leftarrow \rightarrow$ C $\bigcirc$ ( | ЗА |                              |                       |                       |                |       | https://azadt       | ech.iau.ir/edit-profile/ 67% | ۲<br>۲         | ⊠ <u>⊀</u> III\     |
| خوش آمدید ۷                             |    |                              |                       |                       |                |       |                     |                              | :: ≡           | رویدادملی<br>کامدوم |
| 0 -                                     |    |                              |                       |                       |                |       |                     |                              | ويرايش پروفايل | 1 خانه              |
|                                         |    |                              |                       |                       |                |       |                     |                              |                | ويرايش پروفايل      |
|                                         |    |                              | نا <mark>م پدر</mark> |                       | نام خانوادگی 🔹 |       | ئام *               |                              |                | حساب کاربری         |
|                                         |    |                              |                       |                       | 201504         |       | 8 <u>1</u> -        |                              |                | رويدادها            |
|                                         |    |                              |                       |                       |                |       |                     |                              |                | ليست فرم ها <       |
|                                         |    | تاريخ تولد *                 |                       | اره شناسنامه          | شم             |       | کد ملی *            |                              |                | درباره ما           |
|                                         |    | yyyy/mm/dd                   |                       |                       |                |       |                     |                              |                | ارتباط یا ما        |
|                                         |    |                              | كدپستى                | شهر                   |                | استان | کشور *              |                              |                | خروج                |
|                                         |    |                              |                       |                       | ~              | تهران |                     |                              |                |                     |
|                                         |    |                              |                       |                       |                |       |                     |                              |                |                     |
|                                         |    |                              | تلفن *                |                       |                |       | آدرس                |                              |                |                     |
|                                         |    |                              |                       |                       |                |       |                     |                              |                |                     |
|                                         |    | G                            | رشته تحصيا            |                       | تحصيلات        |       | ایمیل *             |                              |                |                     |
|                                         |    |                              |                       | v                     |                |       | Name Angenesi Barba |                              |                |                     |
|                                         |    |                              |                       |                       |                |       |                     |                              |                |                     |
|                                         |    |                              |                       | فايل                  |                |       | جنسیت *             |                              |                |                     |
|                                         |    |                              | -                     |                       |                |       | ن افا<br>ن خانوم    |                              |                |                     |
|                                         |    |                              | <b>b</b>              |                       |                |       |                     |                              |                |                     |
|                                         |    | ه اینجا بکشید                | فایل ها را ب          |                       |                |       |                     |                              |                |                     |
|                                         |    | نتخاب نماييد                 | فایل ها را ا          |                       |                |       |                     |                              |                |                     |
|                                         | A  | ccented file types: inc. inc | n nna Max file        | size ) MB Max files ) |                |       |                     |                              |                |                     |
|                                         |    |                              | -9, p9, 110A, 110     |                       |                |       | -1-01-0-0           |                              |                |                     |
|                                         |    |                              |                       |                       |                |       | ويرايش اطلاعات      |                              |                |                     |

بابم طرحى نو دراندازيم در چهلین سال تاسین دانشگاه آزاد اسلامی

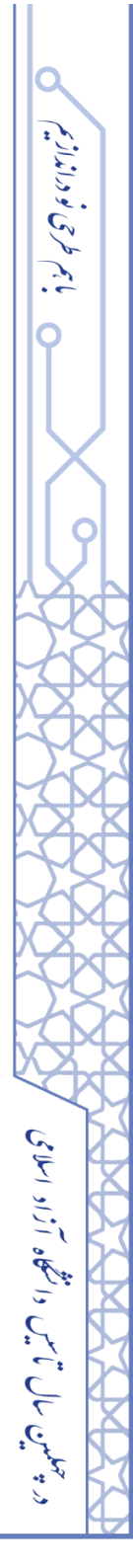

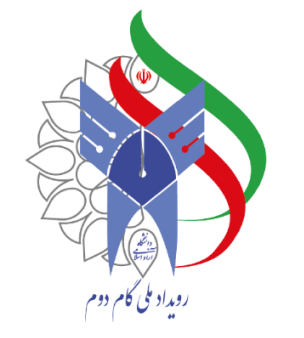

# \* پنل داوری

مر حله ٧: انتخاب گزینه پنل داوری. (در صورت عدم نمایش پنل داوری مشخصات خود را به پشتیبان در واتس آپ ارسال فرمایید).

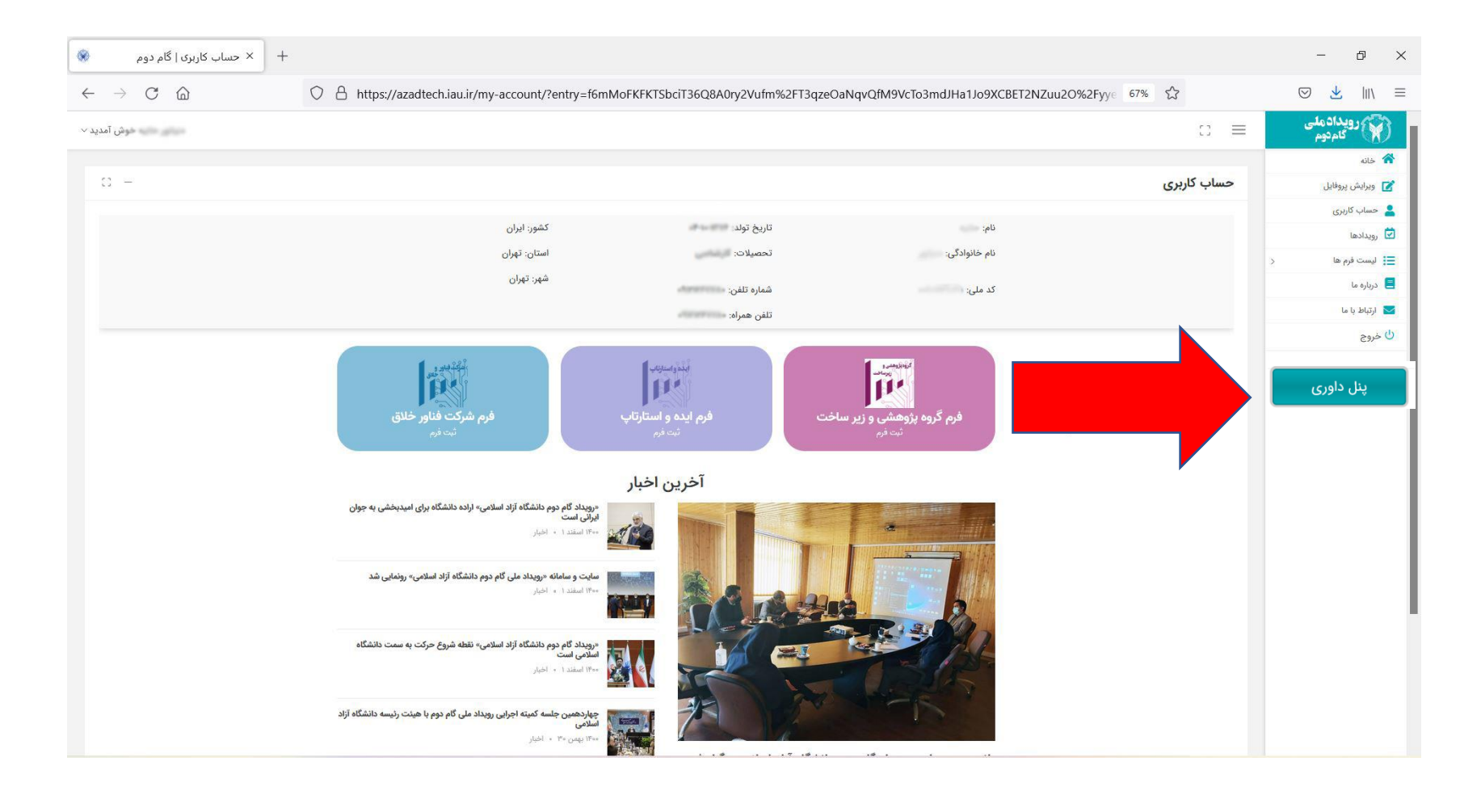

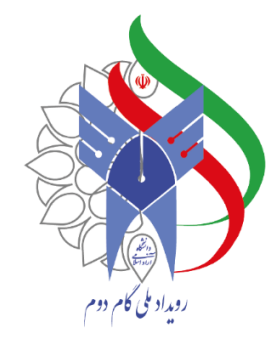

## مرحله ۸: بر روی دکمه پژوهش و زیرساخت کلیک کرده و سپس گزینه لیست فرم ها را انتخاب نمایید.

| <ul> <li> <ul> <li></li></ul></li></ul>                                                                                                    | (67) WhatsApp ×                                | + × سامانه مدیریت رویداد                       |               | - ø ×               |
|----------------------------------------------------------------------------------------------------|------------------------------------------------|------------------------------------------------|---------------|---------------------|
| (المؤرث المؤرث المؤرل المؤرث المؤرث المؤرث المؤرث المؤرث المؤرث المؤرث المؤرث المؤرث المؤرث المؤرث المؤرث المؤرث المؤرث المؤرث المؤرث المؤرل المؤرل المؤرل المؤرل المؤرل المؤرل المؤرل المؤرل المؤرل المؤرل المؤرل المؤرل المؤر المؤرل المؤر المؤرل المؤرل المؤر                    | $\leftarrow$ $\rightarrow$ C $\textcircled{m}$ | ○ A = https://azadtech.iau.ir/panel/           | 12            | ♡ ± III\ 🖹 ≡        |
|                                                                                                    | امین پیرمحمدزاده خوش آمدید 🗸                   |                                                | ;; ≡          | رویدادملی<br>کامدوم |
| <ul> <li>الس على المراجع المراجع المراج<br/>عليم المراجع المراجع المراجع المراجع المراجع المراجع المراجع المراجع المراجع المراجع المراجع المراجع المراجع المراجع المراجع المراجع المراجع المراجع المراجع المراجع المراجع المراجع المراجع المراجع المراجع المراج<br/>عليم المراجع المراجع المراجع المراجع المراجع المراجع المراجع المراجع المراجع المراجع المراجع المراجع المراجع المراجع المراجع المراجع المراجع المراجع المراجع المراجع المراجع المراجع المراجع المراجع المراجع المراجع المراجع المراجع المراجع المراجع المراجع المراجع المراجع المراجع الم<br/>المراجع المراجع المراجع المراجع المراجع المراجع المراجع المراجع المراجع المراجع المراجع المراجع المراجع المراجع المراجع المراجع المراجع المراجع المراجع المراجع المراجع المراجع المراجع المراجع المراجع المراجع المراجع المراجع المراجع ا</li></ul> |                                                |                                                |               | 🟫 داشبورد           |
| ایست نوم ها<br>هر مان داوی شده<br>• ایست فرم های تخصیص داده شده<br>• ایست فرم های تخصیص داده شده<br>• ایست فرم های تخصیص داده شده                                                                                                    |                                                | • 🕞 • 🌲 • •                                    | ^             | 🗞 پژوهشی و زیرساخت  |
| فرم های تخصيص داده شده<br>•) <sup>خرج</sup>                                                                                                    |                                                | همه فرم ها فرم های داوری شده فرم های داوری شده |               | ليست فرم ها         |
| در این این این این این این این این این این                                                                                                    |                                                |                                                | $\mathcal{V}$ | فرم های داوری شده   |
|                                                                                                    |                                                | لیست فرم های تخصیص داده شده                    |               | 🖨 خروج              |
|                                                                                                    |                                                |                                                |               |                     |
|                                                                                                    |                                                |                                                |               |                     |
|                                                                                                    |                                                |                                                |               |                     |
|                                                                                                    |                                                |                                                |               |                     |
|                                                                                                    |                                                |                                                |               |                     |
|                                                                                                    |                                                |                                                |               |                     |
|                                                                                                    |                                                |                                                |               |                     |
|                                                                                                    |                                                |                                                |               |                     |
|                                                                                                    |                                                |                                                |               |                     |
|                                                                                                    |                                                |                                                |               |                     |
|                                                                                                    |                                                |                                                |               |                     |
|                                                                                                    |                                                |                                                |               |                     |
|                                                                                                    |                                                |                                                |               |                     |
|                                                                                                    |                                                |                                                |               |                     |
|                                                                                                    |                                                |                                                |               |                     |
|                                                                                                    |                                                |                                                |               |                     |
|                                                                                                    |                                                |                                                |               |                     |
|                                                                                                    |                                                |                                                |               |                     |
|                                                                                                    |                                                |                                                |               |                     |

Q

بابم طرمى نو دراندازيم

Ο

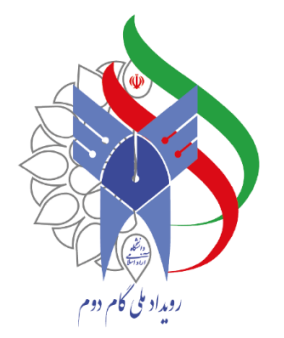

### مرحله ۹: جهت بررسی هر فرم در بخش سطح دانشگاه گزینه بررسی فرم را انتخاب نمایید.

| امین پیرمحمدزاده خوش آمدید 🗸 |                  |                      |             | ;; ≡                  | رویدادملی<br>گامدوم  |
|------------------------------|------------------|----------------------|-------------|-----------------------|----------------------|
|                              |                  |                      |             |                       | 🏫 داشبورد            |
| C) —                         |                  |                      | شده         | فرم های تخصیص داده    | 🗞 پژوهشی و زیرساخت < |
|                              |                  |                      | ی سطح کشوری | سطح دانشگاه سطح استان | <b>جا</b> خروج       |
|                              | طح دانشگاه       | لیست فرم های داوری س |             |                       |                      |
| جزئيات                       | داوران           | کد پیگیری            | نام کاربر   | رديف                  |                      |
| بررسی فرم                    | امین پیرمحمدزاده | ۵۶۸۱۰۸۶۶۸۸           | وحيد دربندى | 1                     |                      |
|                              |                  |                      |             |                       |                      |
| Î                            |                  |                      |             |                       |                      |

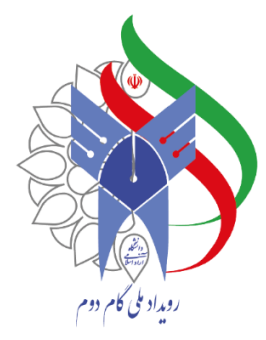

## مرحله ۱۰: پس از بررسی فرم، تایید یا عدم تایید فرم را ثبت کرده سپس گزینه **ذخیره** را انتخاب نمایید.

بابم طرحى نو دراندازيم

در چهمین سال تاسین دا نشکاه آزاد اسلامی

| امین پیرمحمدزاده خوش آمدید ∨         |                                                                   |                                                                  |                                  | ⊜ ≡       | رویدادهلی<br>کامدوم  |
|--------------------------------------|-------------------------------------------------------------------|------------------------------------------------------------------|----------------------------------|-----------|----------------------|
| دانشگاهی در زمینه فعالیت هسته:       | توانمندیها و مزیتهای نسبی واحد                                    | یل استقرار هسته:                                                 | عناوین آزمایشگاهها / کارگاههای م |           | م داشبورد            |
| 6. h. heit                           |                                                                   |                                                                  |                                  |           | 🗞 پژوهشی و زیرساخت 🤇 |
| ر احتیار دارید؛                      | چه نجهیزانی د                                                     | ل هسته:                                                          | بیان مسئله و اهداف تشد           |           | 🖨 خروج               |
| دارو، دامپزشکی، محیط زیست و ) هستید؟ | آیا همکار سازمانهای حاکمیتی ( استاندارد، غذا و                    | ر دهيد؟                                                          | چه سرویسهایی را ارایه م          |           |                      |
|                                      | ی ارشد یا دکتری) می توانند از شما خدمات آزمایشگاهی دریافت نمایند؟ | ام سازمانها و نهادها یا افراد ( عضو هیات علمی، دانشجویان کارشناس | ٢                                |           |                      |
|                                      | میرکاران                                                          | هسته تع                                                          |                                  |           |                      |
| حوزه تخصصی                           | گروه بندی                                                         | نام پیشنهادی هسته                                                | نام پیشنهادی هسته                |           |                      |
|                                      | ، توانایی تعمیر آن را دارد؟                                       | فهرست تجهيزاتی که هسته                                           |                                  |           |                      |
|                                      | ، همکاران                                                         | مشخصات                                                           |                                  |           |                      |
|                                      | همکاران                                                           | مشخصات                                                           |                                  |           |                      |
|                                      | ی اخذ شدہ                                                         | فايل مجوزها                                                      |                                  |           |                      |
|                                      |                                                                   |                                                                  |                                  |           |                      |
| 0 -                                  |                                                                   |                                                                  |                                  | فرم داوری |                      |
|                                      | د می کنید ؟                                                       | آیا فرم را تایی                                                  |                                  |           |                      |
|                                      | • خير                                                             | بلی                                                              |                                  |           |                      |
|                                      | r r                                                               |                                                                  |                                  |           |                      |
|                                      |                                                                   |                                                                  |                                  | ذخيره     |                      |
|                                      |                                                                   |                                                                  |                                  |           |                      |
|                                      |                                                                   |                                                                  |                                  |           |                      |

جهت ارتباط با پشتیبان به شماره ۲۱۴۴۸۱۰۵۱۱ در واتس آپ پیام دهید.